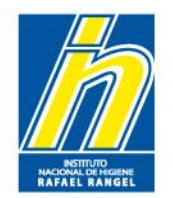

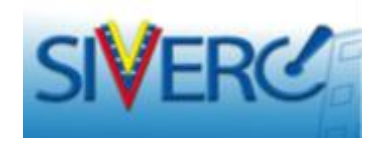

# INSTRUCTIVO PARA EL REGISTRO DE EMPRESA EN EL SIVERC

# **Empresa Representante**

# Junio 2014 Revisión 3

http://190.9.130.8/siverc/vus/index.php

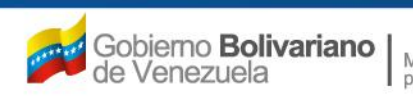

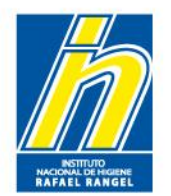

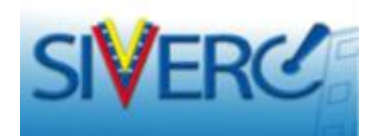

# INDICE

| Contenido                                            | Pág |
|------------------------------------------------------|-----|
| Ingreso SIVERC a través del portal del INHRR         | 03  |
| Selección del Tipo de Cuenta                         | 05  |
| Información General de la Cuenta                     | 07  |
| Información de la Empresa                            | 10  |
| Tipos de Productos                                   | 13  |
| Dirección Origen Nacional                            | 16  |
| Documentos Adicionales                               | 19  |
| Envío de la Solicitud                                | 22  |
| Decisión de Aprobación de la Solicitud               | 23  |
| Usuarios Empresa ya registrados en el Sistema SIVERC | 24  |
| Contacto                                             | 32  |

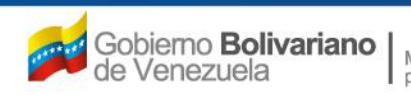

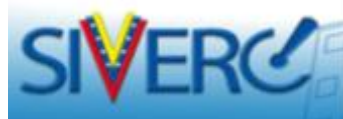

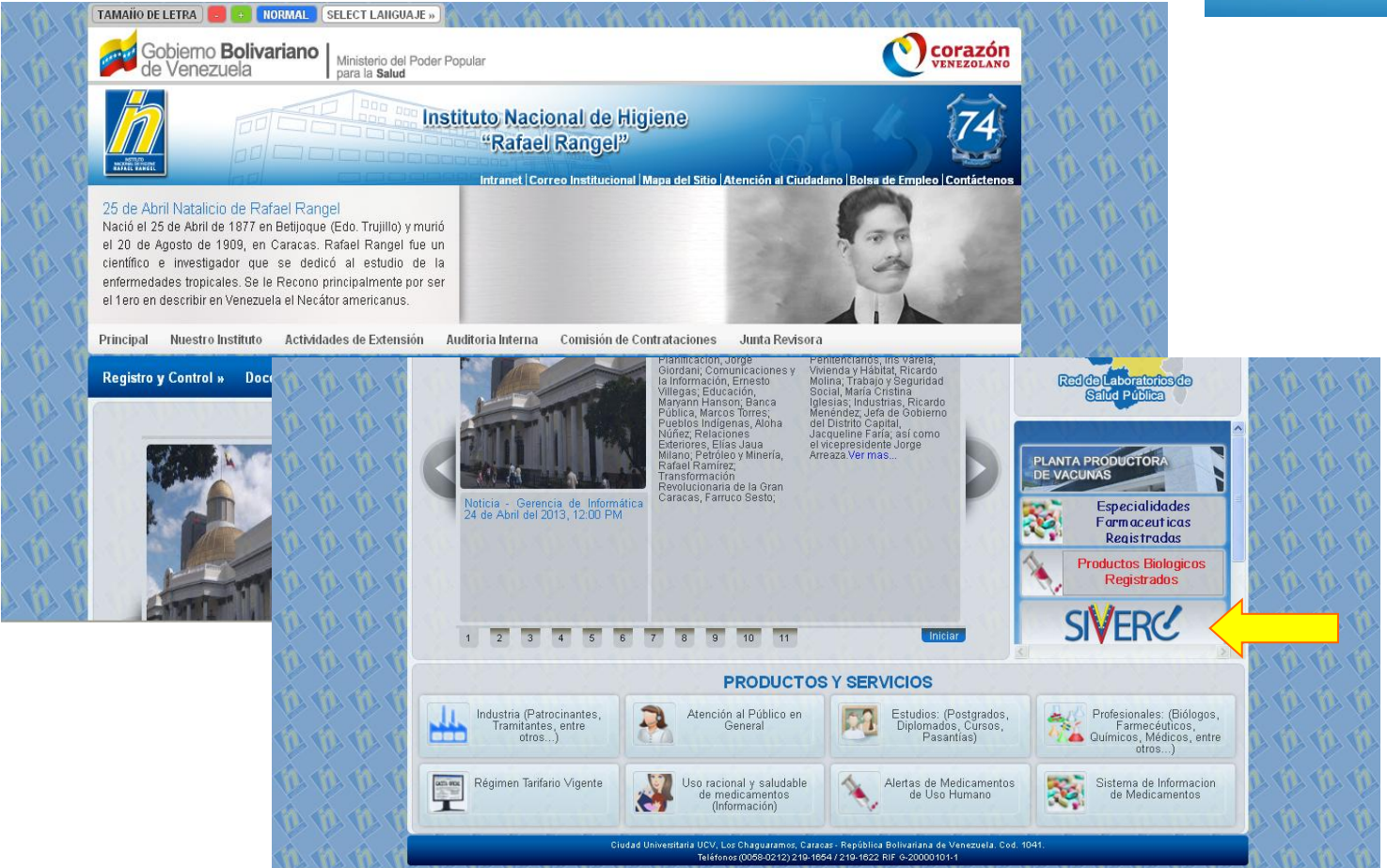

Ingrese al portal del Instituto Nacional de Higiene Rafael Rangel (<u>www.inhrr.gob.ve</u>) y accese a la Ventanilla Única de Servicio (VUS) del Sistema Venezolano de Registro, Control de Medicamentos y Evaluación de Productos Sanitarios (SIVERC) a través del icono señalado en la imagen

Gente, Ciencia y Tecnología al Servicio de la Salud

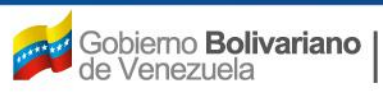

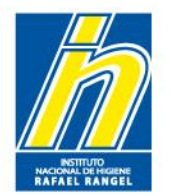

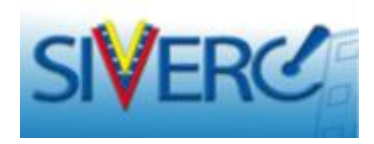

Al accesar al icono de SIVERC en el portal del Instituto Nacional de Higiene Rafael Rangel (<u>www.inhrr.gob.ve</u>), ingresará a la siguiente pantalla:

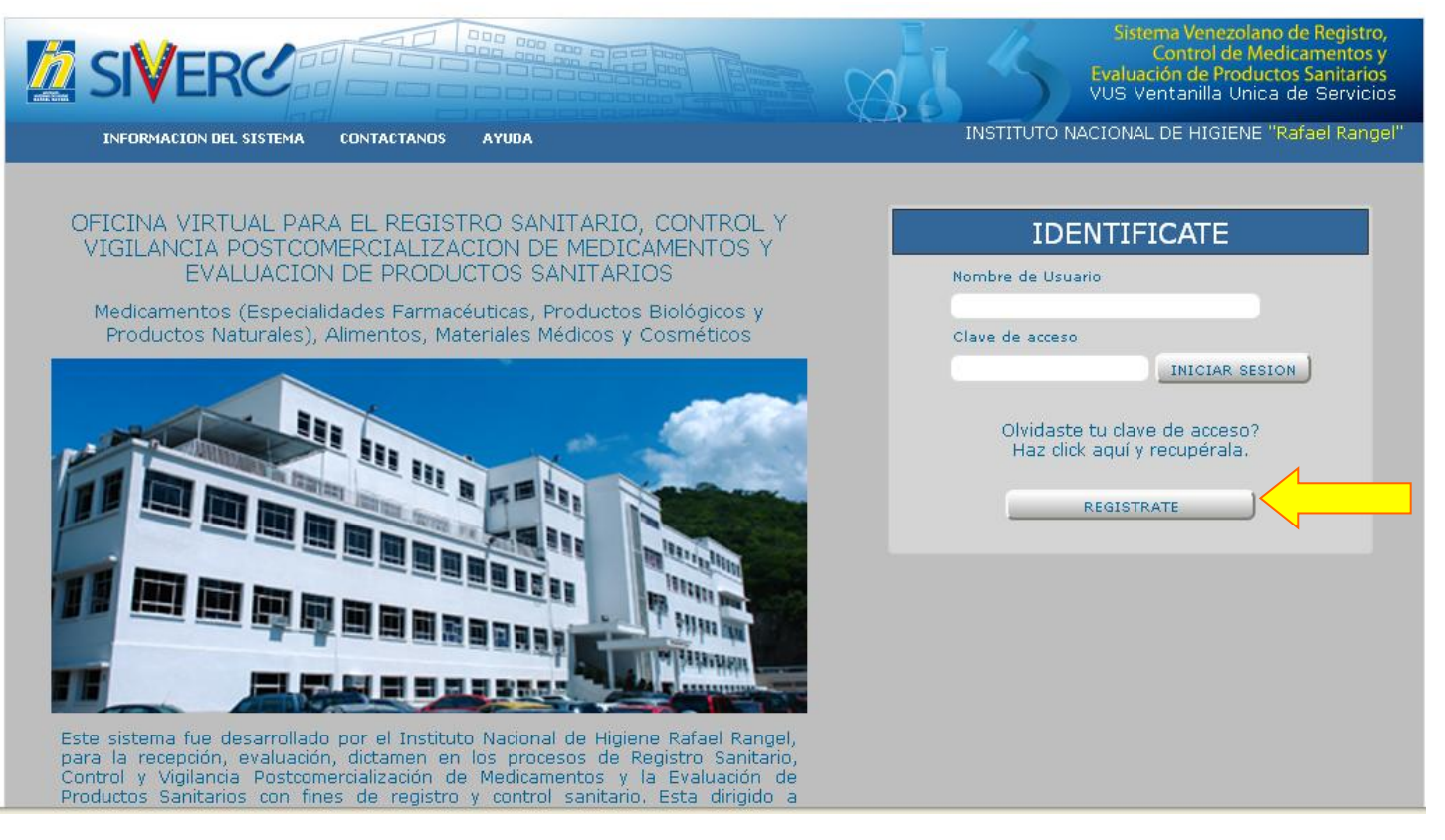

# Seleccione el botón "Regístrese"

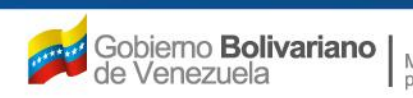

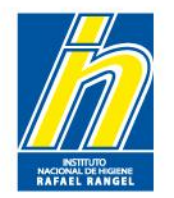

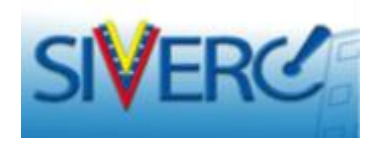

Al accesar al botón "Regístrese", ingresará a la siguiente pantalla:

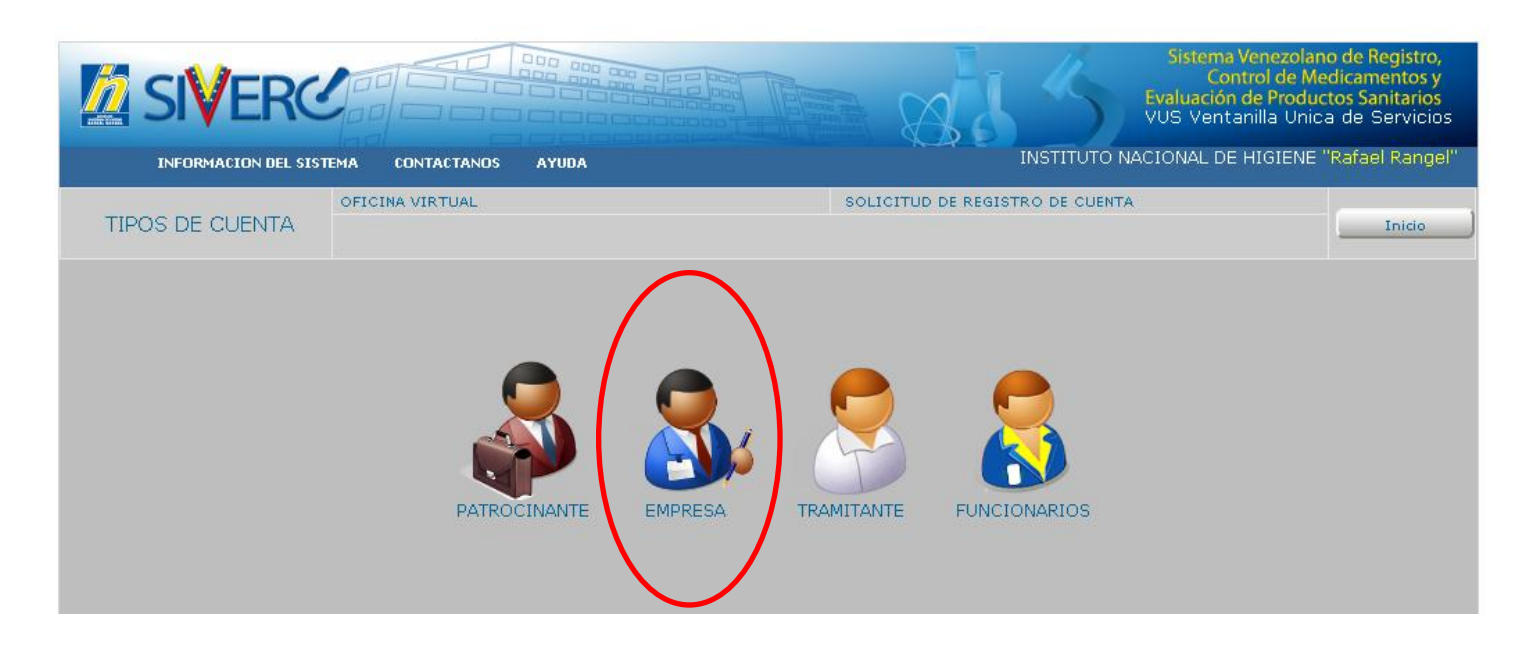

En la cual, deberá selecciona el icono correspondiente a su solicitud

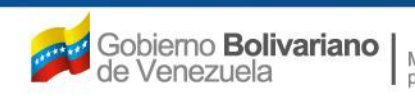

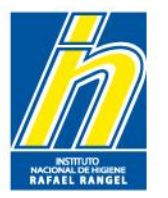

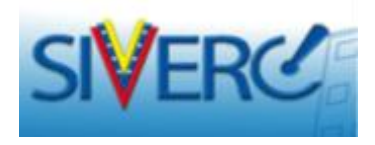

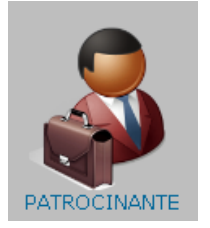

**Patrocinante**: Este tipo de cuenta esta diseñado para Farmacéuticos, con Título Venezolano de acuerdo con la LEY DEL EJERCICIO DE LA FARMACIA (Artículo 2 del Título I), y cumplir con la LEY DE COLEGIACION FARMACEUTICA (Artículo 4 de las Disposiciones Generales del TITULO I).

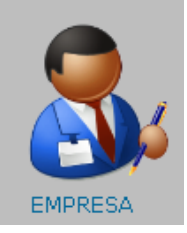

**Empresa:** Compañía que fungirá como Casa de Representación en Venezuela, Este tipo de cuenta esta diseñado para Empresas Comerciales que se dedican a la comercialización de productos en el país y debido a esto deben realizar tramites ante el Instituto Nacional de Higiene "Rafael Rangel".

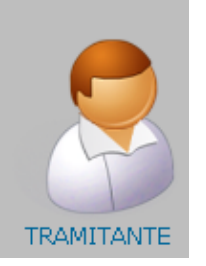

**Tramitante**: Este tipo de cuenta esta diseñado para personas en general que deseen realizar tramites ante el Instituto Nacional de Higiene "Rafael Rangel".

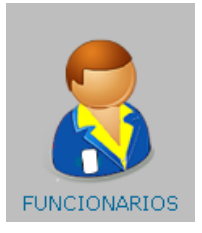

**Funcionario**: Este tipo de cuenta esta diseñado para funcionarios gubernamentales que tengan relación con el Instituto Nacional de Higiene "Rafael Rangel"

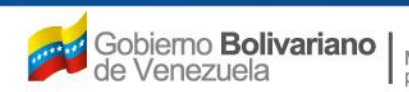

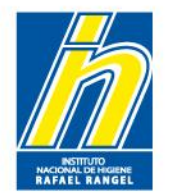

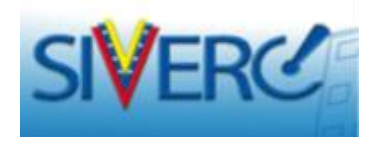

# Al seleccionar el icono de "empresa", ingresará a la siguiente pantalla:

| INFORMACION DEL SISTEMA   |                                     | SOLICITUD DE REGISTRO DE CUENTA |
|---------------------------|-------------------------------------|---------------------------------|
| EMPRESA                   |                                     | Crear Solicitud Cancelar Inicio |
|                           |                                     |                                 |
|                           | INFORMACION GEN                     | IERAL DE LA CUENTA              |
| Nombre de usuari          | o deseado                           |                                 |
| Clave                     | de Acceso                           |                                 |
| Confirme Clave            | de Acceso                           |                                 |
| Correo                    | Electrónico                         |                                 |
| Confirme correo           | electrónico                         |                                 |
| INFORMACION DE LA EMPRESA | TIPOS DE PRODUCTOS DIRECCION ORIGEN | NACIONAL DOCUMENTOS ADICIONALES |
|                           | Representante en el Pais            |                                 |
|                           | Origen Nacional                     |                                 |
| Numero                    | de RIF                              |                                 |
| Nombre o Razon            | Social                              |                                 |
| No. de Te                 | lefono                              | No. de Celular                  |
|                           |                                     |                                 |
|                           |                                     |                                 |
|                           |                                     |                                 |
|                           |                                     |                                 |

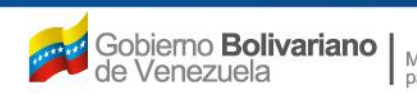

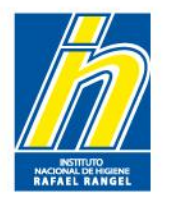

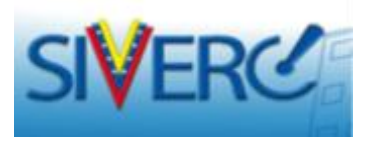

En el campo de **"Información General de la Cuenta"**, ingrese los siguientes datos:

|                             | INFORMACION GENERAL DE LA CUENTA |
|-----------------------------|----------------------------------|
| Nombre de usuario deseado   |                                  |
| Clave de Acceso             |                                  |
| Confirme Clave de Acceso    |                                  |
| Correo Electrónico          |                                  |
| Confirme correo electrónico |                                  |

Nombre de Usuario deseado: Escriba en este campo de texto el nombre de usuario de la Empresa con el cual va a ingresar al sistema.

**Nota:** Se recomienda que el nombre de usuario este <u>relacionado con la empresa y</u> <u>no con el patrocinante</u> de la misma, ya que se trata de la cuenta de la Casa de Representación (empresa), de esta manera se evitarían futuros inconvenientes y/o confusiones cuando se solicite el registro de Farmacéuticos Patrocinantes.

**Clave de Acceso**: Usa al menos ocho caracteres. Elija una combinación de letras, números o símbolos para crear una contraseña única que no esté relacionada con su información personal. También puede elegir una palabra o una frase aleatoria y poner letras y números al principio, a la mitad y al final para que sea muy difícil de adivinar.

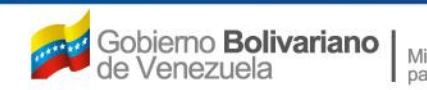

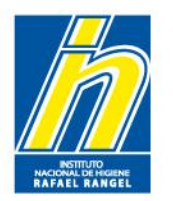

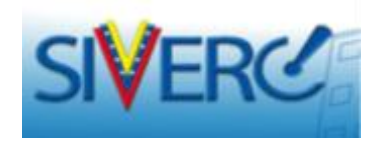

|                             | INFORMACION GENERAL DE LA CUENTA |
|-----------------------------|----------------------------------|
| Nombre de usuario deseado   |                                  |
| Clave de Acceso             |                                  |
| Confirme Clave de Acceso    |                                  |
| Correo Electrónico          |                                  |
| Confirme correo electrónico |                                  |

Confirme Clave de Acceso: reescriba la contraseña elegida

**Correo Electrónico**: Se debe indicar correctamente la dirección electrónica de la empresa representante, de esta manera se facilita la comunicación entre la parte interesada y la institución.

**Nota**: Se recomienda <u>evitar el uso de cuentas "Hotmail / Outlook"</u>, ya que no ofrece mucha seguridad y por políticas internas la mayoría de las instituciones públicas tienen bloqueado el ingreso y la salidas a dichas cuenta.

Igualmente, EVITE EL USO DE CORREOS PERSONALES.

Confirme Correo Electrónico: reescriba el correo electrónico

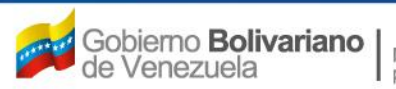

Ministerio del Poder Popular para la **Salud** 

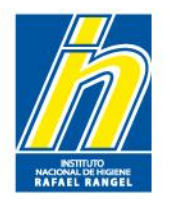

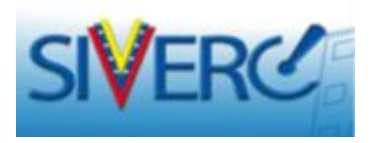

En la pestaña de "Información de la Empresa", ingrese los siguientes datos:

| INFORMACION DE LA EMPRESA | S DE PRODUCTOS DIRECCION ORIGEN NACIONAL DOCUMENTOS ADICIONALES |
|---------------------------|-----------------------------------------------------------------|
|                           | Representante en el Pais                                        |
| Origen                    | Nacional                                                        |
| Numero de RIF             |                                                                 |
| Nombre o Razon Social     |                                                                 |
| No. de Telefono           | No. de Celular                                                  |

Número de RIF: Indique el número de Registro Único de Información Fiscal (RIF), asignado a la Casa de Representación por el Servicio Nacional Integrado de Administración Aduanera y Tributaria (SENIAT).

Formato de la numeración: Letra - nueve dígitos (X-00000000).

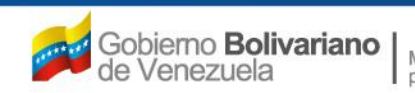

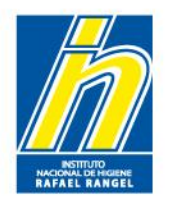

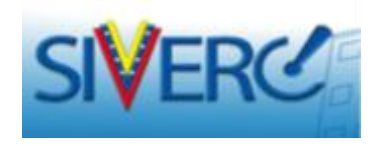

| INFORMACION DE LA EMPRESA TIPO | S DE PRODUCTOS DIRECCION ORIGEN NACIONAL DOCUMENTOS ADICIONALES |
|--------------------------------|-----------------------------------------------------------------|
|                                | Representante en el Pais                                        |
| Origen                         | Nacional                                                        |
| Numero de RIF                  |                                                                 |
| Nombre o Razon Social          |                                                                 |
| No. de Telefono                | No. de Celular                                                  |

Nombre o Razón Social:Se refiere al nombre con el que se encuentra registrada la empresa en el Registro Mercantil.

Gente, Ciencia y Tecnología al Servicio de la Salud

Ejemplo: "Fabrica Internacional de Grapas y Clips La Primera, C.A.";

No. de Teléfono: Se debe indicar el número de teléfono exacto de la empresa

No. de Celular: Se debe indicar el número del celular de la persona contacto

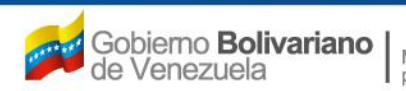

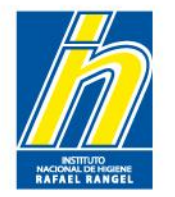

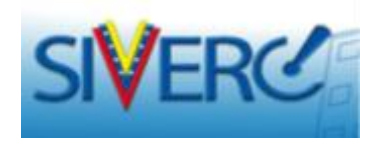

# Ejemplo:

|                               |                                             | Sistema Venezolano de Registro,<br>Control de Medicamentos y<br>Evaluación de Productos Sanitarios<br>VUS Ventanilla Unica de Servicios |
|-------------------------------|---------------------------------------------|----------------------------------------------------------------------------------------------------|
| INFORMACION DEL SISTEMA CON   | TACTANOS AYUDA                              | INSTITUTO NACIONAL DE HIGIENE "Rafael Rangel"                                                                                           |
| OFICINA V                     | IRTUAL SOL                                  | ICITUD DE REGISTRO DE CUENTA                                                                                                    |
| EMPRESA                       |                                             | Crear Solicitud Cancelar Inicio                                                                                                    |
|                               |                                             |                                                                                                    |
|                               | INFORMACION GENERAL DE LA C                 | UENTA                                                                                                    |
| Nombre de usuario dese        | ado INHRR                                   |                                                                                                    |
| Clave de Acc                  | eso 123456                                  |                                                                                                    |
| Confirme Clave de Acc         | eso 123456                                  |                                                                                                    |
| Correo Electrór               | nico consultasdivcmyc@inhrsgob.ve           |                                                                                                    |
| Confirme correo electrór      | nico consultasdivcmyc@inhrr.gob.ve          |                                                                                                    |
| INFORMACION DE LA EMPRESA TIP | OS DE PRODUCTOS DIRECCION ORIGEN NACIONAL   | DOCUMENTOS ADICIONALES                                                                                                    |
|                               |                                             |                                                                                                    |
|                               | Representante en el País                    |                                                                                                    |
| Numero de RIE                 | G-20000101                                  |                                                                                                    |
| Nombre o Paten Social         | Institute Nacional de Hisione Rafael Rangel |                                                                                                    |
| No. do Tolofono               | 212-219-1600                                | de Celular, 000-000-0000                                                                                                    |
|                               | 212-219-1800 NO.                            |                                                                                                    |
|                               |                                             |                                                                                                    |
|                               |                                             |                                                                                                    |
|                               |                                             |                                                                                                    |

### Gente, Ciencia y Tecnología al Servicio de la Salud

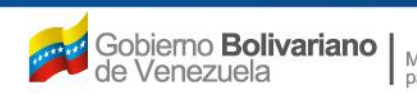

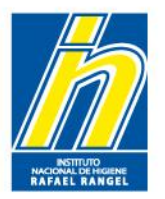

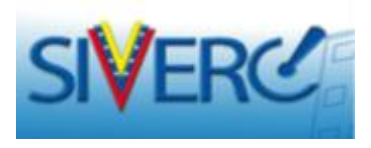

En la pestaña de **"Tipos de Productos"**, seleccione los tipos de productos que la empresa va a representar y/o comercializar

| IN | FORMACION DE LA EMPRESA | TIPOS DE PRODUCT | OS DIRECCION ORIGEN NACIONAL | DOCUMENTOS ADICIONALES |            |
|----|-------------------------|------------------|------------------------------|------------------------|------------|
|    |                         |                  | TIPOS DE PRODUCTO            | 05                     |            |
|    | Alimento:               | s y Licores 🏼 🚮  | Especialidades Farmaceuticas | Material Medico        | Cosmeticos |
|    | Productos               | s Naturales      | Productos Biologicos         |                        |            |

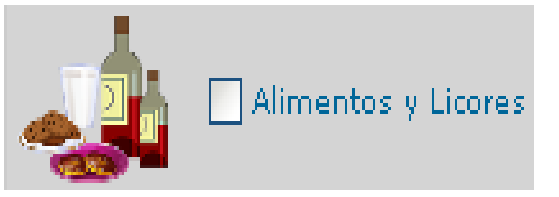

Toda sustancia destinada a la nutrición del organismo humano, sino también, las que forman parte o se unen en su preparación, composición y conservación; las bebidas de todas clases y aquellas otras sustancias, con excepción de los medicamentos, destinados a ser ingeridos por el hombre. Reglamento General de Alimentos. Gaceta Oficial de Venezuela Nº 25.864 del 16 de Enero de 1959.

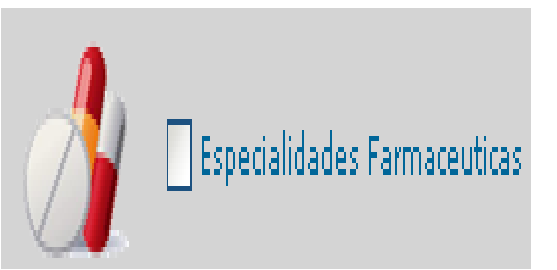

Todo medicamento industrializado de composición cualitativa y cuantitativa e información definida y uniforme, de forma farmacéutica y dosificación determinada, dispuesto y acondicionado para su dispensación al público, con denominación y empaque uniforme elaborado en un laboratorio farmacéutico bajo la supervisión de un farmacéutico, a los que la autoridad competente deberá conceder autorización sanitaria e inscripción en el Registro de Especialidades Farmacéuticas para que pueda ser expendido en farmacias.

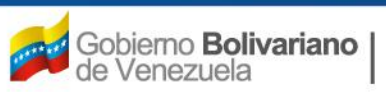

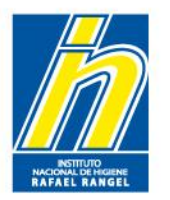

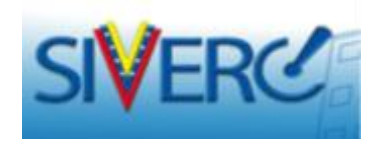

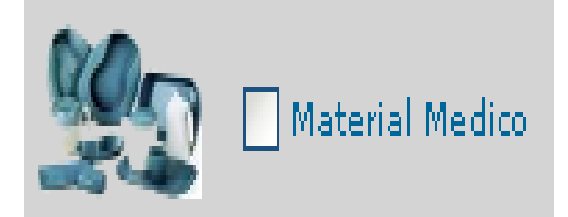

Cualquier instrumento, dispositivo, equipo, software, material u otro artículo, utilizado solo o en combinación, destinados por su fabricante a finalidades específicas de diagnóstico y/o con fines terapéuticos, a ser utilizados en seres humanos con el fin de: Diagnóstico, prevención, control, tratamiento o alivio de una enfermedad. Diagnóstico, control, tratamiento, alivio o compensación de una lesión o discapacidad. Investigación, sustitución o modificación de la anatomía o de un proceso fisiológico, Control de la contracepción.

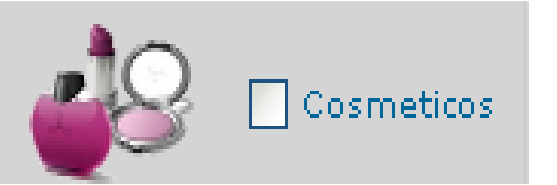

Se entenderá por producto cosmético toda sustancia o formulación de aplicación local a ser usada en las diversas partes superficiales del cuerpo humano:epidermis, sistema piloso y capilar, uñas, labios y órganos genitales externos o en los dientes y las mucosas bucales, con el fin de limpiarlos, perfumarlos, modificar su aspecto y protegerlos o mantenerlos en buen estado y prevenir o corregir los olores corporales.

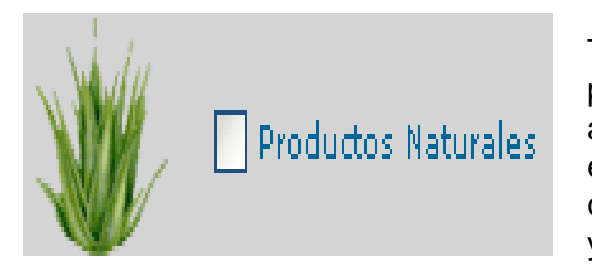

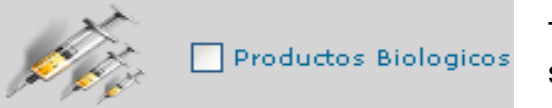

Toda sustancia de origen animal, vegetal o mineral, que haya sido acondicionado para el uso farmacoterapéutico por simples procedimientos de orden físico, autorizados por el Ministerio de Salud y Desarrollo Social, requiriéndose para su expendio autorización e inscripción en el Registro de Productos Naturales, y que cumplan con las pautas establecidas en las normativas legales que rigen al respecto, y con los criterios básicos de evaluación, calidad, inocuidad y eficacia de los mismos.

Todo medicamento obtenido mediante procesos biotecnológicos y que requieren para su expendio el Registro Sanitario correspondiente.

### Gente, Ciencia y Tecnología al Servicio de la Salud

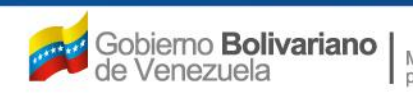

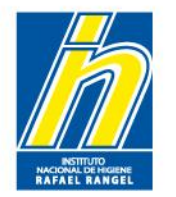

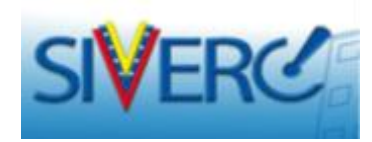

# **Ejemplo:**

|                                 |                                        | Sistema Venezolano de Registro,<br>Control de Medicamentos y<br>Evaluación de Productos Sanitarios<br>VUS Ventanilla Unica de Servicios<br>INSTITUTO NACIONAL DE HIGIENE "Rafael Rangel" |
|---------------------------------|----------------------------------------|----------------------------------------------------------------------------------------------------|
| OFICINA VIRTI                   | JAL 8                                  | OLICITUD DE REGISTRO DE CUENTA                                                                                                    |
| EMPRESA                         |                                        | Crear Solicitud Cancelar Inicio                                                                                                    |
|                                 |                                        |                                                                                                    |
|                                 |                                        |                                                                                                    |
|                                 | INFORMACION GENERAL DE L               | A CUENTA                                                                                                    |
| Nombre de usuario deseado       | INHRR                                  |                                                                                                    |
| Clave de Acceso                 | 123456                                 |                                                                                                    |
| Confirme Clave de Acceso        | 123456                                 |                                                                                                    |
| Correo Electrónico              | consultasdivcmyc@inhrxgob.ve           |                                                                                                    |
| Comme correo electronico        | consultasolvemyc@inningob.ve           |                                                                                                    |
| INFORMACION DE LA EMPRESA TIPOS | DE PRODUCTOS DIRECCION ORIGEN NACIONAL | DOCUMENTOS ADICIONALES                                                                                                    |
|                                 | TIPOS DE PRODUCTOS                     | 3                                                                                                    |
| Alimentos y Licores             | Especialidades Farmaceuticas           | Material Medico                                                                                                    |
| Productos Naturales             | Productos Biologicos                   |                                                                                                    |
|                                 |                                        |                                                                                                    |

### Gente, Ciencia y Tecnología al Servicio de la Salud

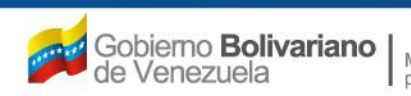

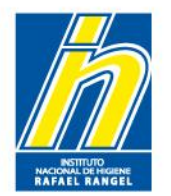

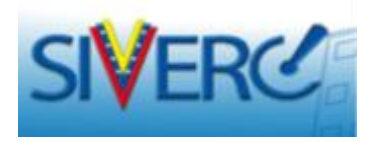

En la pestaña de "Dirección Origen Nacional", ingrese los siguientes datos:

| INFORMACION DE LA EMPRESA | TIPOS DE PRODUCTOS | DIRECCION ORIGEN NACIONAL DOCUMENTOS ADICIONALES |  |
|---------------------------|--------------------|--------------------------------------------------|--|
| Ubicacion geografica      | ۹.                 | Urbanizacion / Sector / Zona Industrial          |  |
|                           |                    | Avenida / Carrera / Calle / Galpon               |  |
|                           |                    | Edificio / Quinta / Galpón                       |  |
|                           |                    | Piso / Planta / Local                            |  |
|                           |                    | Código Postal                                    |  |
|                           |                    | Punto de referencia                              |  |

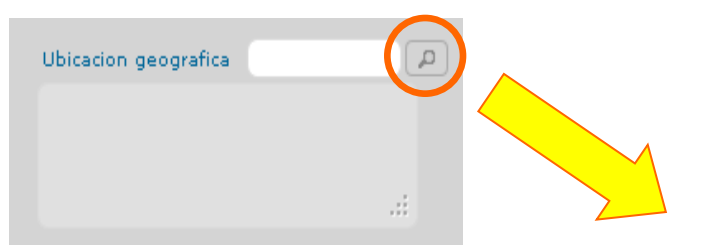

Seleccione el Municipio correspondiente a su Estado

| lista de datos |                                                                                                    | ×                                                                                                    |                                                                                                    |
|----------------|----------------------------------------------------------------------------------------------------|----------------------------------------------------------------------------------------------------|----------------------------------------------------------------------------------------------------|
| Buscar         |                                                                                                    | ^                                                                                                    | ar                                                                                                    |
| Código         | Descripción                                                                                                    | _                                                                                                    |                                                                                                    |
| V01            | Distrito Capital                                                                                                    |                                                                                                    |                                                                                                    |
| V0101          | Municipio Libertador                                                                                                    |                                                                                                    |                                                                                                    |
| V02            | Estado Amazonas                                                                                                    |                                                                                                    |                                                                                                    |
| V0201          | Municipio Alto Orinoco                                                                                                    |                                                                                                    |                                                                                                    |
| V020101        | Ciudad La Esmeralda                                                                                                    |                                                                                                    |                                                                                                    |
| V0202          | Municipio Atabapo                                                                                                    |                                                                                                    |                                                                                                    |
| V020202        | Ciudad San Fernando de Atabapo                                                                                                    |                                                                                                    |                                                                                                    |
| V0203          | Municipio Atures                                                                                                    |                                                                                                    |                                                                                                    |
| V020303        | Ciudad Puerto Ayacucho                                                                                                    |                                                                                                    |                                                                                                    |
| V0204          | Municipio Autana                                                                                                    |                                                                                                    |                                                                                                    |
| V020404        | Ciudad Isla Ratón                                                                                                    |                                                                                                    |                                                                                                    |
| V0205          | Municipio Manapiare                                                                                                    |                                                                                                    |                                                                                                    |
| V020505        | Ciudad San Juan de Manapiare                                                                                                    |                                                                                                    |                                                                                                    |
| V0206          | Municipio Maroa                                                                                                    |                                                                                                    |                                                                                                    |
| V020606        | Ciudad Maroa                                                                                                    |                                                                                                    |                                                                                                    |
| V0207          | Municipio Rio Negro                                                                                                    |                                                                                                    |                                                                                                    |
| V020707        | Ciudad San Carlos de Río Negro                                                                                                    |                                                                                                    | _                                                                                                    |
| V03            | Estado Anzoátegui                                                                                                    |                                                                                                    |                                                                                                    |
| V0301          | Municipio Anaco                                                                                                    |                                                                                                    |                                                                                                    |
|                | Buscar<br>Código<br>V01<br>V0101<br>V02<br>V020101<br>V020202<br>V020202<br>V020203<br>V020404<br>V020404<br>V020404<br>V02055<br>V0206<br>V02055<br>V0206<br>V020606<br>V0207<br>V0207<br>V0207<br>V0207<br>V0207<br>V0207<br>V0207<br>V0207<br>V0207<br>V0207<br>V0207<br>V0207<br>V0207<br>V0207<br>V0207<br>V0207<br>V0207<br>V0207<br>V0207<br>V0207<br>V0207<br>V0207<br>V0207<br>V0207<br>V0207<br>V0208<br>V0208 | Buscar     Código   Descripción     V01   Distrito Capital     V0101   Municipio Libertador     V02   Estado Amazonas     V0201   Municipio Alto Orinoco     V020101   Ciudad La Esmeralda     V0202   Municipio Atbapo     V020202   Ciudad San Fernando de Atabapo     V020303   Ciudad Puerto Ayacucho     V02044   Municipio Autana     V02055   Ciudad Isla Ratón     V020606   Ciudad Aan Juan de Manapiare     V020606   Ciudad Maroa     V020707   Ciudad San Carlos de Río Negro     V020707   Ciudad San Carlos de Río Negro     V020707   Ciudad San Carlos de Río Negro     V020707   Ciudad San Carlos de Río Negro     V020707   Municipio Rino Nagro | Buscar Image: Código Descripción   V01 Distrito Capital V0101   V0101 Municipio Libertador V0201   V0201 Estado Amazonas V020101   V020101 Ciudad La Esmeralda V020202   V020202 Ciudad San Fernando de Atabapo V02033   V02033 Municipio Atures V020303   V02044 Municipio Autana V02044   V02055 Ciudad Isla Ratón V02055   V02066 Ciudad Maroa V02066   V02077 Municipio Rio Negro V020707   V033 Estado Anzoátegui V033   V034 Estado Anzoátegui V034 |

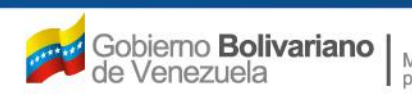

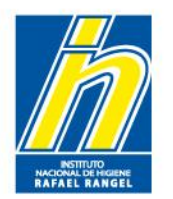

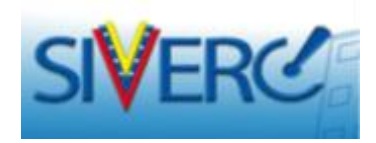

| Urbanizacion / Sector / Zona Industrial |  |
|-----------------------------------------|--|
| Avenida / Carrera / Calle / Galpon      |  |
| Edificio / Quinta / Galpón              |  |
| Piso / Planta / Local                   |  |
| Código Postal                           |  |
| Punto de referencia                     |  |

Urbanización / Sector / Zona Industrial: Nombre de la urbanización, el sector o la zona industrial correspondiente a su dirección fiscal

Avenida / Carrera / Calle / Galpón: Nombre de la avenida, carrera, calle, esquina, galpón correspondiente a su dirección fiscal

Edificio / Quinta / Galpón: Nombre del edificio, quinta, casa, local o galpón correspondiente a su dirección fiscal

**Piso / Planta / Local**: Numero o letra del piso, planta oficina, local o galpón correspondiente a su dirección fiscal

Código Postal: Indique el código postal asignado a su zona geográfica

Punto de Referencia: Lugar o posición desde el cual se puede ubicar otra posición o lugar.

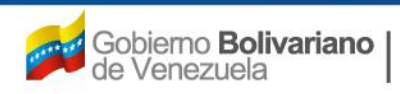

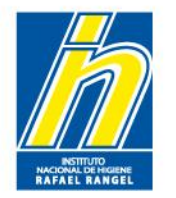

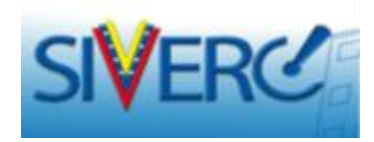

# **Ejemplo:**

| INFORMACION DEL SISTEMA        |                                        |                       | Sistema Venez<br>Control de<br>Evaluación de Pro<br>VUS Ventanilla U<br>INSTITUTO NACIONAL DE HIGI | olano de Registro,<br>Medicamentos y<br>ductos Sanitarios<br>Inica de Servicios<br>ENE "Rafael Rangel" |
|--------------------------------|----------------------------------------|-----------------------|----------------------------------------------------------------------------------------------------|----------------------------------------------------------------------------------------------------|
| OFICINA VI                     | RTUAL                                  | SOLICITUD DE REGI     | STRO DE CUENTA                                                                                     |                                                                                                    |
| EMPRESA                        |                                        | Crear S               | olicitud Cancelar                                                                                  | Inicio                                                                                                 |
|                                |                                        |                       |                                                                                                    |                                                                                                    |
|                                | INFORMACION GENERAL D                  | E LA CUENTA           |                                                                                                    |                                                                                                    |
| Nombre de usuario desea        | do INHRR                               |                       |                                                                                                    |                                                                                                    |
| Clave de Acce                  | 250 123456                             |                       |                                                                                                    |                                                                                                    |
| Confirme Clave de Acce         | 23456                                  |                       |                                                                                                    |                                                                                                    |
| Correo Electrón                | ico consultasdivcmyc@inhrx.gob.ve      |                       |                                                                                                    |                                                                                                    |
| Confirme correo electrón       | ico consultasdivcmyc@inhrx.gob.ve      |                       |                                                                                                    |                                                                                                    |
| INFORMACION DE LA EMPRESA TIPO | S DE PRODUCTOS DIRECCION ORIGEN NACION | AL DOCUMENTOS A       | ADICIONALES                                                                                        |                                                                                                    |
| Ubicación deservatica - 2/01   |                                        | tor / Zopp Industrial | Los Chaquaramas                                                                                    |                                                                                                    |
| Distvite Copital               | Avenida / Car                          | era / Calle / Galoon  | Ciudad Universitaria UCV                                                                           |                                                                                                    |
| District Capital               | Edifi/                                 | io / Quinta / Galpón  | INHRR                                                                                              |                                                                                                    |
|                                |                                        | Piso / Planta / Local | PB                                                                                                 |                                                                                                    |
|                                | .::                                    | Código Postal         | 1041                                                                                               |                                                                                                    |
|                                |                                        | Punto de referencia   | stras del Hospital Clinico Universitario                                                           |                                                                                                    |
|                                |                                        |                       |                                                                                                    |                                                                                                    |
|                                |                                        |                       |                                                                                                    |                                                                                                    |

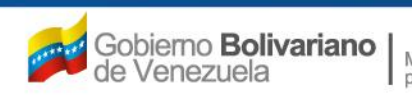

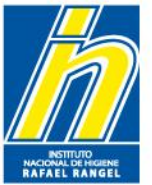

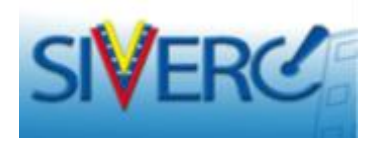

En la pestaña de "Documentos adicionales", adjunte los documentos solicitados en el formato correspondiente

| INF | INFORMACION DE LA EMPRESA TIPOS DE PRODUCTOS DIRECCION ORIGEN NACIONAL DOCUMENTOS ADICIONALES |                                                                                    |  |  |  |  |  |  |
|-----|-----------------------------------------------------------------------------------------------|------------------------------------------------------------------------------------|--|--|--|--|--|--|
| 2   | 2                                                                                             | Poder del Representante (L2). Examinar_                                            |  |  |  |  |  |  |
| e   | 5                                                                                             | Registro de Información Fiscal (RIF)                                               |  |  |  |  |  |  |
| 9   | •                                                                                             | Certificado de Instalacion y Funcionamiento de la Casa de Representacion Examinar. |  |  |  |  |  |  |

**Poder que lo designe como Representante de la Empresa (L2)**: Adjunte la(s) copia(s) legible(s) del (o los) Poder(es) de Representación otorgados a la empresa por el (o los) Propietario(s) del (o los) producto(s). El poder debe cumplir con lo señalado en el punto N° 1a o 1b (según sea el caso) del Grupo C del Capítulo I de las Normas de la Junta Revisora de Productos Farmacéuticos. Formato: pdf

NOTA: En el caso de empresas que representan a varios Fabricantes/Propietarios, deberá generar un archivo pdf que contenga la copia de cada uno de los poderes con los que cuenta. El archivo a adjuntar no debe exceder de 10 MB

Para aquellas empresas que no les aplique el Poder de Representación porque:

1) Son propietarios de los productos, deberán adjuntar un carta explicativa notificando que la empresa Propietaria es la misma Casa de Representación.

2) Son propietarios de las Autorizaciones de Comercialización o Registro Sanitario, deberán adjuntar una copia legible del documento debidamente legalizado que haga constar dicha propiedad (contratos, constancia, autorización, poder, etc.).

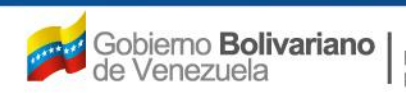

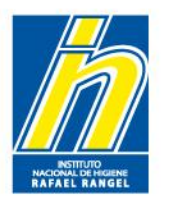

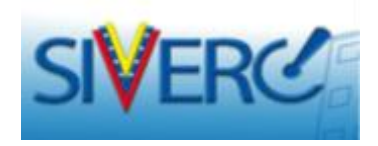

| IN | INFORMACION DE LA EMPRESA TIPOS DE PRODUCTOS DIRECCION ORIGEN NACIONAL DOCUMENTOS ADICIONALES |                                                                                    |  |  |  |  |  |  |
|----|-----------------------------------------------------------------------------------------------|------------------------------------------------------------------------------------|--|--|--|--|--|--|
| 2  | 2                                                                                             | Poder del Representante (L2). Examinar.                                            |  |  |  |  |  |  |
| 6  | 5                                                                                             | Registro de Información Fiscal (RIF)                                               |  |  |  |  |  |  |
| ç  | Ð                                                                                             | Certificado de Instalacion y Funcionamiento de la Casa de Representacion Examinar. |  |  |  |  |  |  |

Registro de Información Fiscal (RIF): Adjunte copia legible del comprobante de Número de Registro Único de Información Fiscal (RIF), asignado a la Casa de Representación por el Servicio Nacional Integrado de Administración Aduanera y Tributaria (SENIAT).

## Formato: pdf

(Nota: El archivo a adjuntar no debe exceder de 1 MB)

**Certificado de Instalación y Funcionamiento de la Casa de Representación**: Adjunte copia legible del Certificado de Instalación y Funcionamiento de la Casa de Representación emitido por el actual Ministerio del Poder Popular para la Salud. **Formato: pdf** 

(Nota: El archivo a adjuntar no debe exceder de 1 MB)

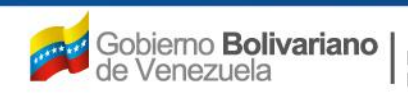

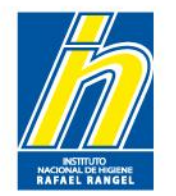

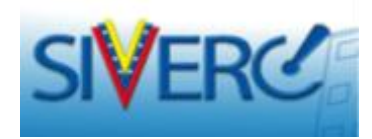

# **Ejemplo:**

| S    | SIVERC                               |                    |                 |                                                                                                    |               |                                    | Sistema Venezol.<br>Control de I<br>Evaluación de Prod<br>VUS Ventanilla Un | ano de Registro,<br>Medicamentos y<br>uctos Sanitarios<br>ica de Servicios |
|------|--------------------------------------|--------------------|-----------------|----------------------------------------------------------------------------------------------------|---------------|------------------------------------|-----------------------------------------------------------------------------|----------------------------------------------------------------------------|
| I    | NFORMACION DEL SIST                  | EMA CONTACT        | NOS AYUDA       |                                                                                                    |               | INSTIT                             | UTO NACIONAL DE HIGIE                                                       | NE "Rafael Rangel"                                                         |
| E    | MPRESA                               | OFICINA VIRTUA     | L               | :                                                                                                    |               | E REGISTRO DE CU<br>rear Solicitud | JENTA<br>Cancelar                                                           | Inicio                                                                     |
|      |                                      |                    |                 | INFORMACION GENERAL DE I                                                                                                    | A CUENTA      |                                    |                                                                             |                                                                            |
|      | Nombre de                            | usuario deseado    | INHRR           |                                                                                                    |               |                                    |                                                                             |                                                                            |
|      |                                      | Clave de Acceso    | 123456          |                                                                                                    |               |                                    |                                                                             |                                                                            |
|      | Confirme                             | e Clave de Acceso  | 123456          | and the sector of the sector of the sector o |               |                                    |                                                                             |                                                                            |
|      | Confirme                             | correo electrónico | consultasdiver  | nyc@inhr: gob.ve                                                                                                    |               |                                    |                                                                             |                                                                            |
| INFO | RMACION DE LA EMPI                   | RESA TIPOS DE      | PRODUCTOS       | DIRECCION ORIGEN NACIONAL                                                                                                    | DOCUMEN       | TOS ADICIONALES                    | 5                                                                           |                                                                            |
| 2    |                                      |                    |                 | Poder del Representa                                                                                                    | nte (L2).     | poderderepe                        | xaminar                                                                     |                                                                            |
| 6    | Registro de Información Fiscal (RIF) |                    |                 |                                                                                                    |               |                                    |                                                                             |                                                                            |
| 9    |                                      | Certificado de Ins | talacion y Func | ionamiento de la Casa de Repres                                                                                                    | entacion C:// | certificadodeinsta                 | xaminar                                                                     |                                                                            |
|      |                                      |                    |                 |                                                                                                    |               |                                    |                                                                             |                                                                            |

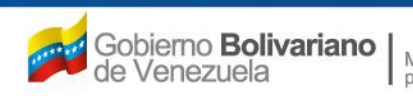

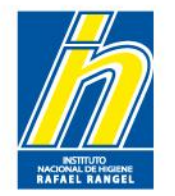

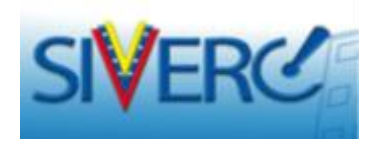

# Envío de la Solicitud

Una vez completados los datos de su solicitud de registro de empresa, presione "crear solicitud".

|                                                                                                    |                                                                                                    | Sistema Venezolano de Registro,<br>Control de Medicamentos y<br>Evaluación de Productos Sanitarios<br>VUS Ventanilla Unica de Servicios |
|----------------------------------------------------------------------------------------------------|----------------------------------------------------------------------------------------------------|----------------------------------------------------------------------------------------------------|
| INFORMACION DEL SISTEMA CON                                                                                     | TACTANOS AYUDA                                                                                                   | INSTITUTO NACIONAL DE HIGIENE "Rafael Rangel"                                                                                           |
| EMPRESA                                                                                                    | IRTUAL                                                                                                    | SOLICITUP CE REGISTRE DE CUENTA<br>Crear Solicitud Cancelar Inicio                                                                      |
|                                                                                                    | INFORMACION GENERAL DE L                                                                                         | A CUENTA                                                                                                    |
| Nombre de usuario dese.<br>Clave de Acc<br>Confirme Clave de Acc<br>Correo Electrór<br>Confirme correo electrór | ado INHRR<br>eso 123456<br>so 123456<br>nico consultasdivcmyc@inhrr.gob.ve<br>nico consultasdivcmyc@inhrr.gob.ve |                                                                                                    |
| INFORMACION DE LA EMPRESA TIP                                                                                   | OS DE PRODUCTOS DIRECCION ORIGEN NACIONAL                                                                        | DOCUMENTOS ADICIONALES                                                                                                    |
| Origen<br>Numero de RIF                                                                                         | Nacional<br>G-20000101                                                                                           |                                                                                                    |
| Nombre o Razon Social                                                                                           | Instituto Nacional de Higiene Rafael Rangel                                                                      |                                                                                                    |
| No. de leietono                                                                                                 | 212-217-1000                                                                                                    | No. de Celdiar 000-000-0000                                                                                                    |

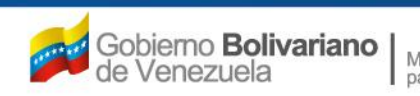

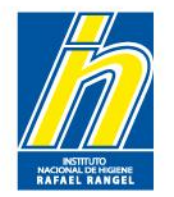

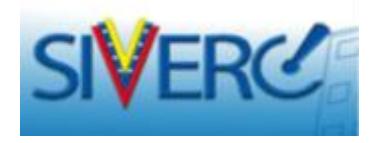

# Decisión de Aprobación de la Solicitud

Una vez completada su solicitud de registro de empresa, recibirá un correo electrónico en la dirección proporcionada notificándole la aceptación o el rechazo de la misma.

Sí su solicitud de registro de empresa es aceptada, podrá ingresar al sistema con el usuario y contraseña seleccionadas por usted.

En el caso de que su solicitud de registro de empresa sea rechazada, deberá solventar las causas que originaron el rechazo y registrarse nuevamente en el sistema.

## RECUERDE QUE CADA EMPRESA REPRESENTANTE SÓLO DEBE POSEER UNA CUENTA DE USUARIO.

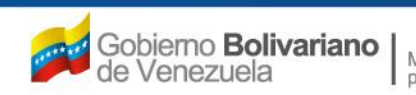

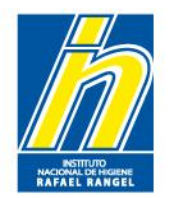

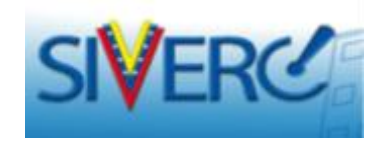

# USUARIOS QUE YA SE ENCUENTRAN REGISTRADOS COMO EMPRESA EN EL SISTEMA SIVERC

Gente, Ciencia y Tecnología al Servicio de la Salud

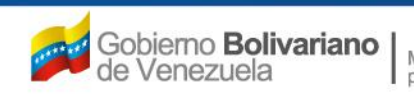

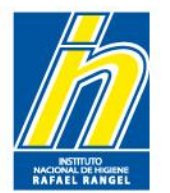

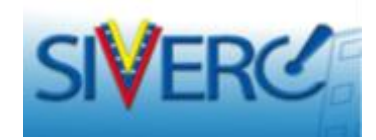

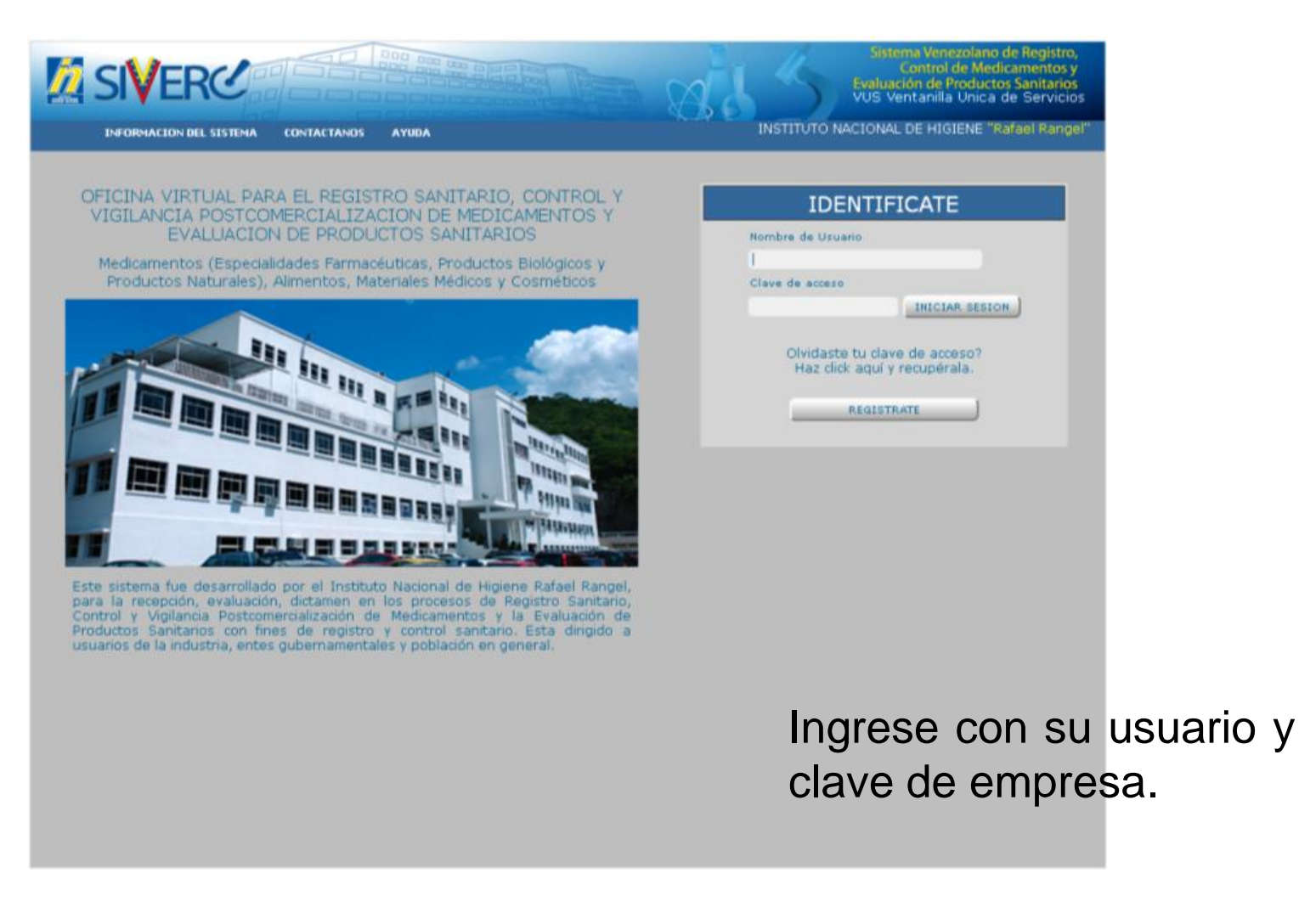

Gente, Ciencia y Tecnología al Servicio de la Salud

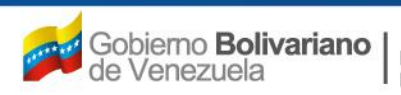

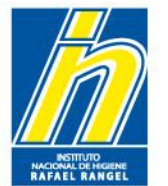

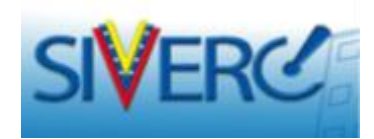

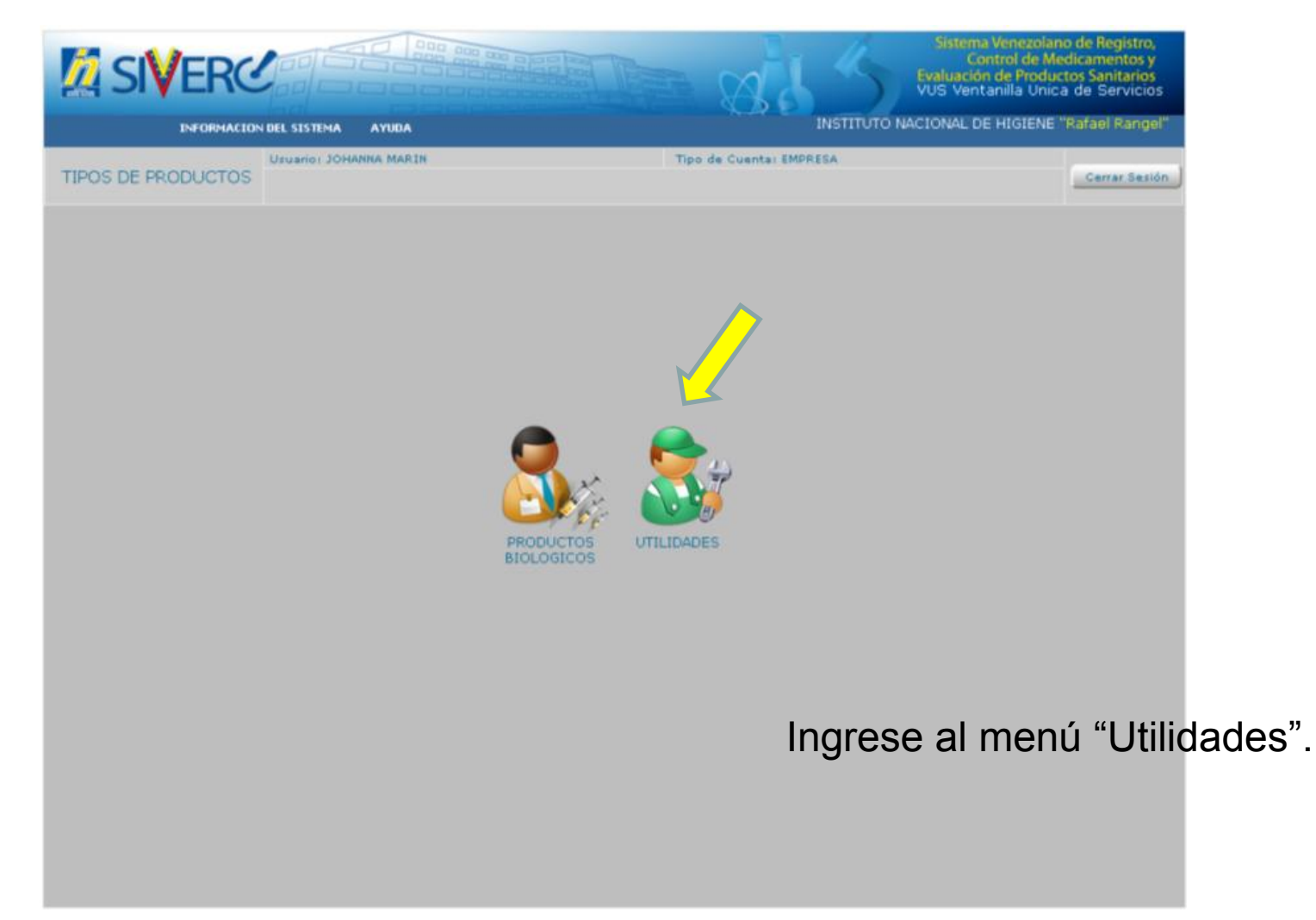

Gente, Ciencia y Tecnología al Servicio de la Salud

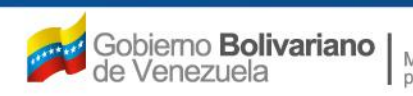

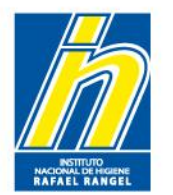

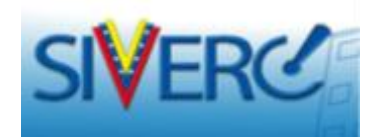

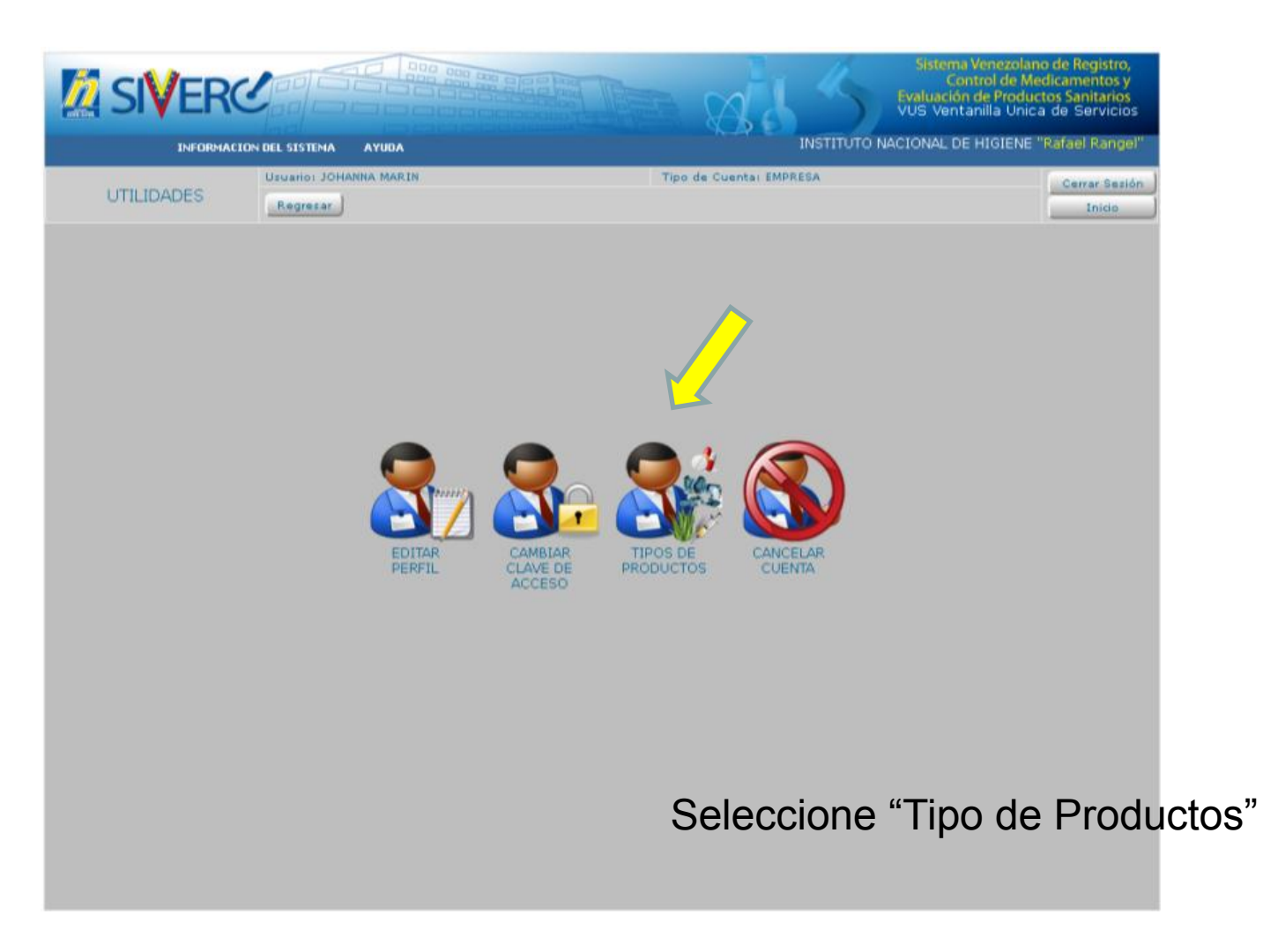

Gente, Ciencia y Tecnología al Servicio de la Salud

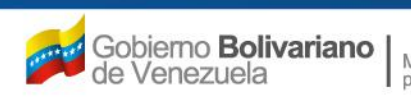

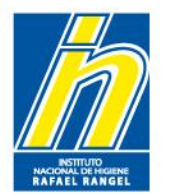

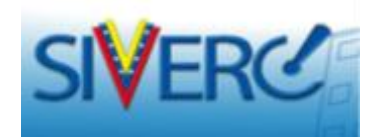

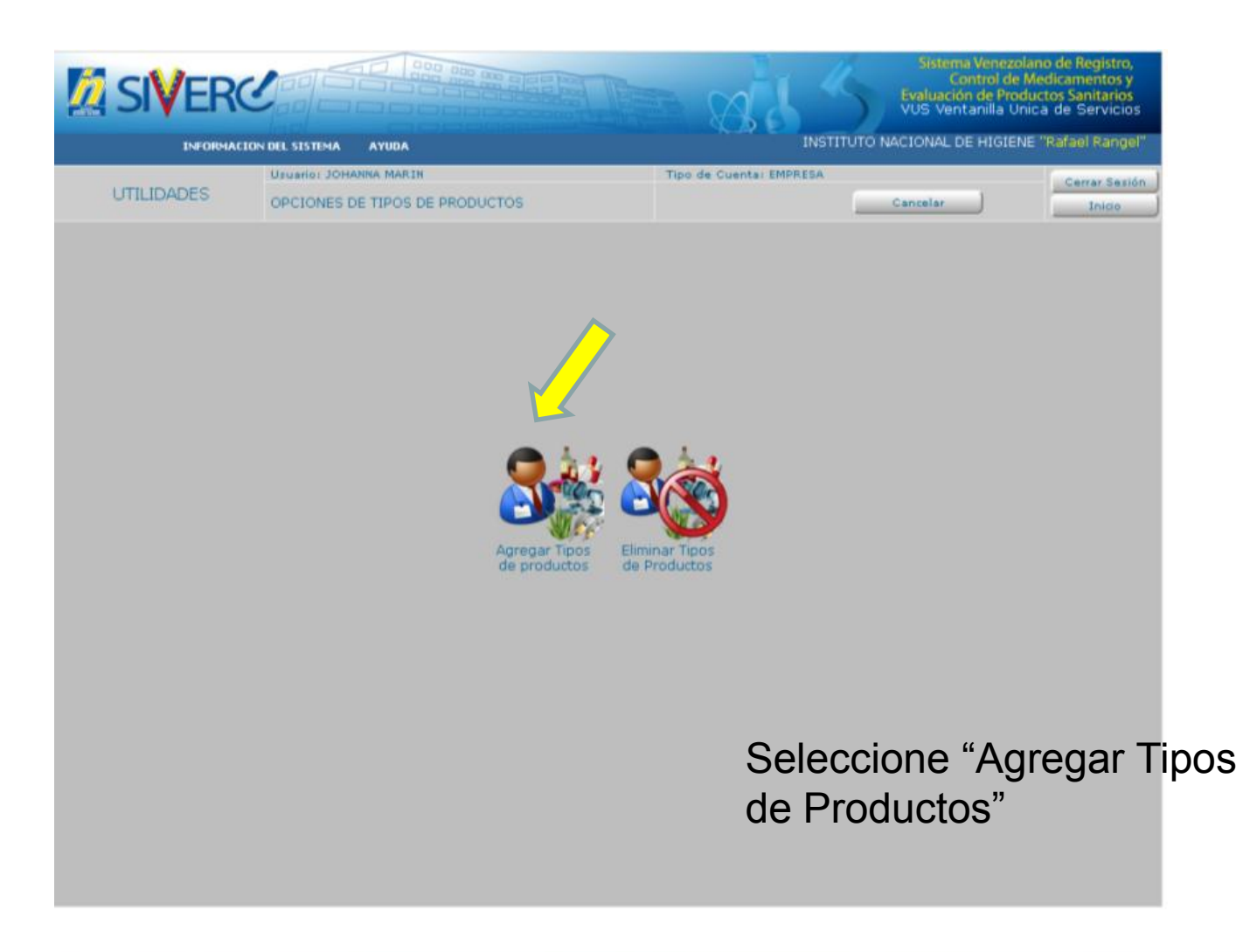

Gente, Ciencia y Tecnología al Servicio de la Salud

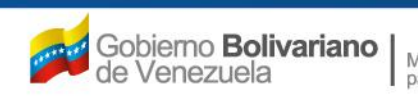

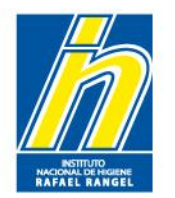

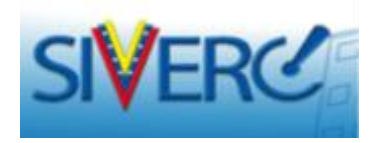

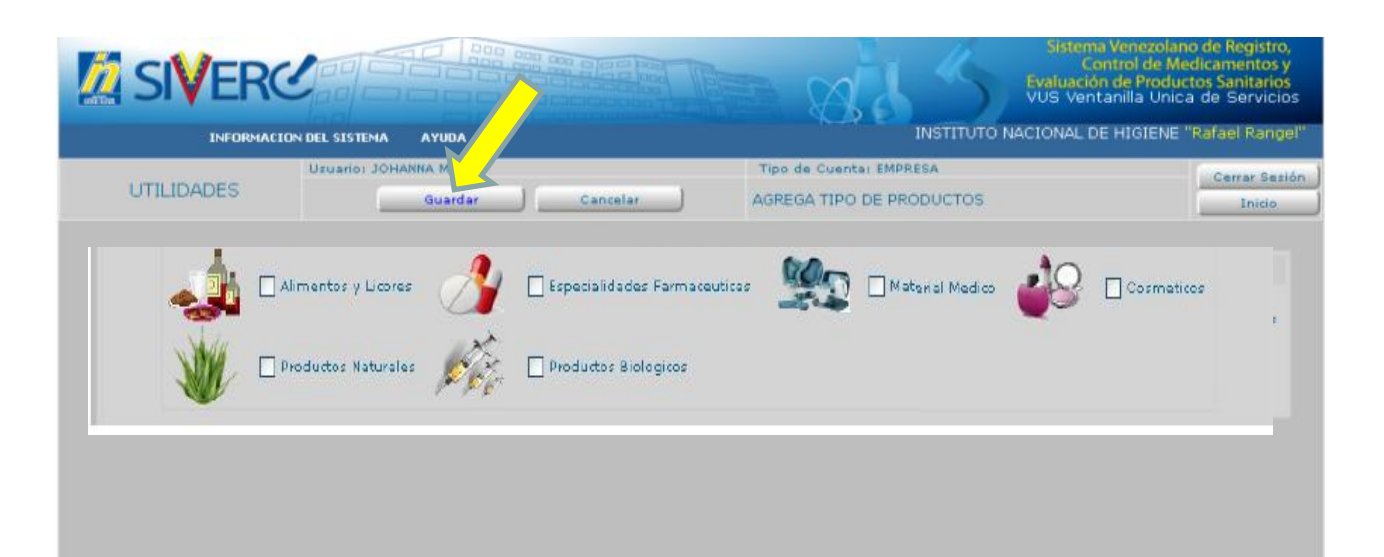

Tilde la(s) casilla(s) correspondiente(s) a el o los tipos de productos que desea incorporar a su usuario y luego presione "Guardar"

Gente, Ciencia y Tecnología al Servicio de la Salud

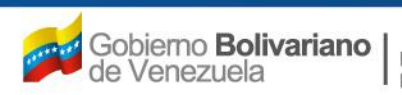

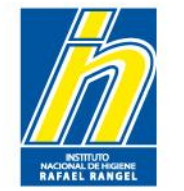

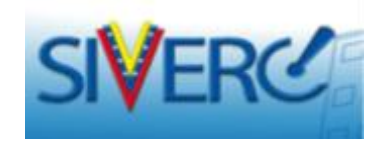

| SI      | ERC<br>INFORMACION DEL SISTEMA |                       |                       | Sistema Ven<br>Control<br>Evaluación de f<br>VUS Ventanilla<br>INSTITUTO NACIONAL DE HIG | ezolano de Registro,<br>de Medicamentos y<br>Productos Sanitarios<br>i Unica de Servicios<br>IENE "Rafael Rangel" |
|---------|--------------------------------|-----------------------|-----------------------|------------------------------------------------------------------------------------------|----------------------------------------------------------------------------------------------------|
| UTILID/ | Usuario: JO                    | Guardan Cancelar      | Tipo de Cuentar       | EMPRESA                                                                                  | Cerrar Sesión                                                                                                    |
|         |                                | TIPOS D               |                       |                                                                                          | Toice                                                                                                    |
|         | Alimentos y Licores            | Sy 🛛 Especialidades F | armaceuticas          | 🗹 Material Medico                                                                        | Cosmeticos                                                                                                    |
| NI      | Productos Naturales            | AVISO                 |                       | ×                                                                                        |                                                                                                    |
|         |                                | Estas seguro de       | e GUARDAR los datos ? |                                                                                          |                                                                                                    |
|         |                                |                       |                       |                                                                                          |                                                                                                    |

Presione "Si" y su solicitud será enviada para que sea aprobada por el administrador de el o los módulos correspondientes.

#### Gente, Ciencia y Tecnología al Servicio de la Salud

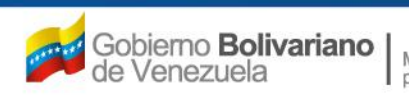

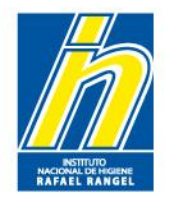

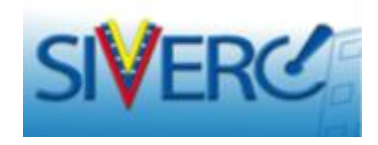

## **IMPORTANTE:**

Una vez que su *Solicitud de Adición de Tipo de Producto* sea recibida, el equipo técnico le solicitará vía correo, el envío de los Poderes de Representación otorgados por los Fabricantes de los tipos de Productos que su empresa esta solicitando adicionar, a fin de dar la aprobación e incorporarlos al archivo ya existente.

En caso de representar productos de diferentes fabricantes, deberá generar un archivo *pdf* en el que se encuentre la compilación de todos los poderes con los que cuenta. El archivo generado debe tener un peso inferior a 10MB.

*Ej. Si su empresa representa a 5 productos cosméticos de 5 fabricantes distintos, debe generar un archivo pdf en el que se incluyan los 5 poderes de representación y enviarlo vía correo cuando le sea solicitado.* 

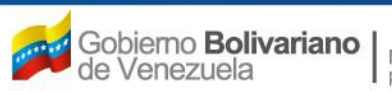

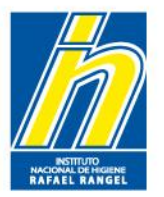

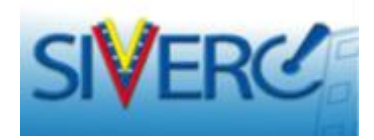

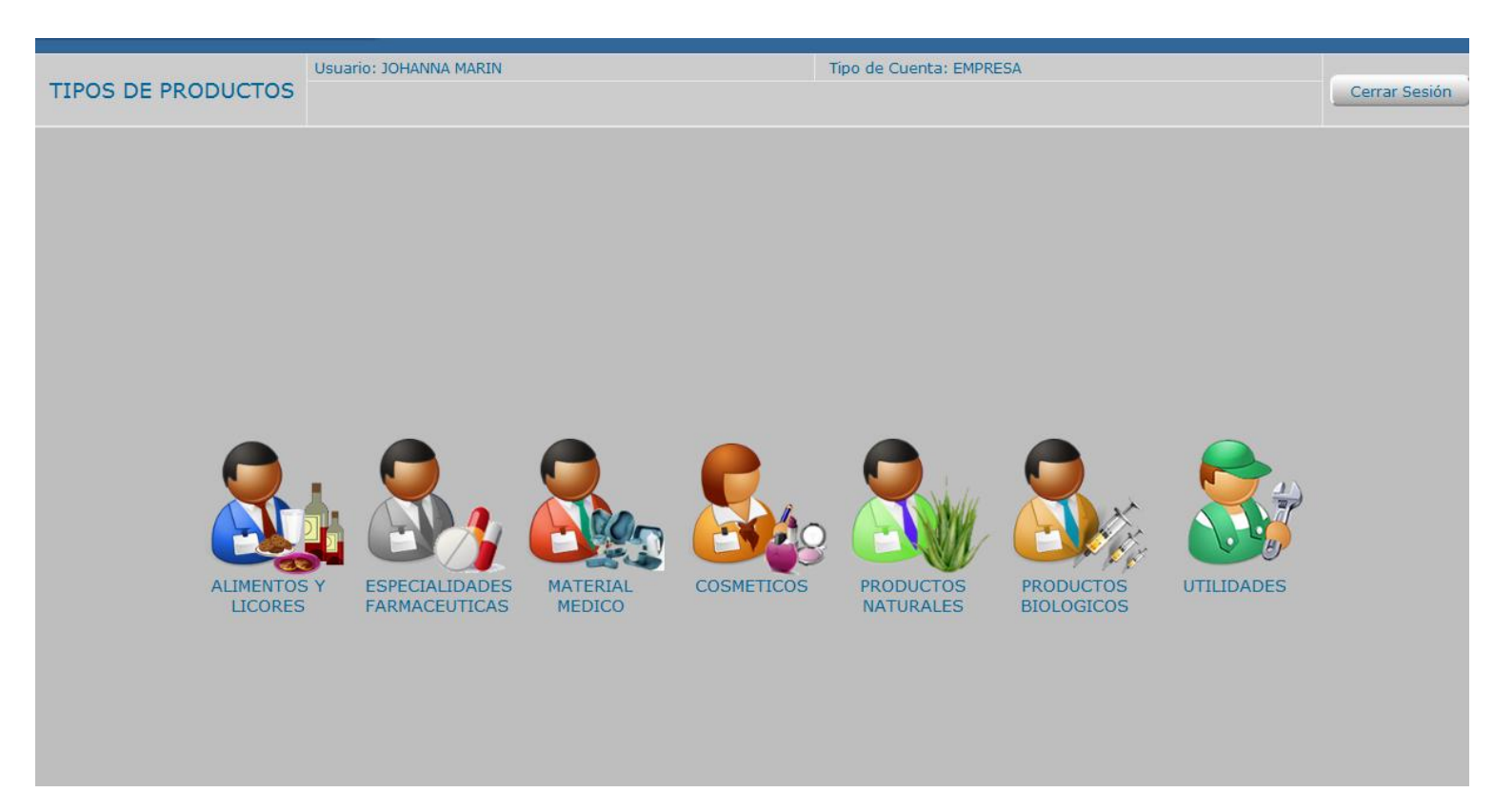

Una vez aprobada su solicitud de adición, el o los íconos correspondientes a los tipos de productos incorporados, le aparecerán en su bandeja de usuario.

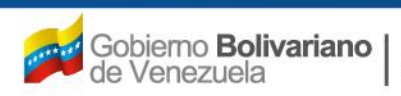

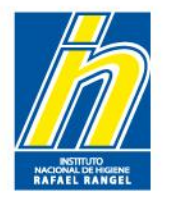

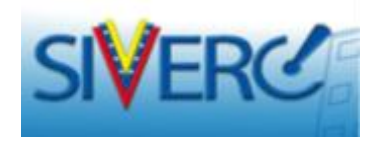

# Contacto

Puede contactar al equipo técnico de Especialidades Farmacéuticas, Productos Biológicos o Productos Cosméticos, a través de los correos electrónicos :

especialidades.siverc@gmail.com

biologicos.siverc@gmail.com

cosmeticos.siverc@inhrr.gob.ve

Si desea realizar observaciones, consultas o notificar quejas en general del sistema, puede escribirlas al siguiente correo:

observaciones.siverc@inhrr.gob.ve

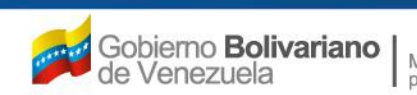